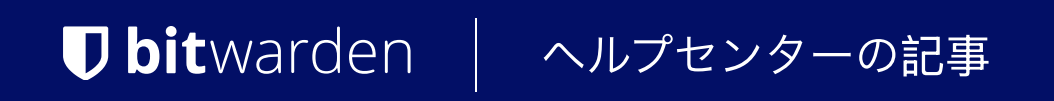

シークレットマネージャー > あなたの秘密

# アクセストークン

ヘルプセンターで表示: https://bitwarden.com/help/access-tokens/

## **D** bit warden

### アクセストークン

アクセストークンは、サービスアカウントへのアクセスと、シークレットマネージャーに保存されたシークレットの復号化、編集、 作成を可能にするオブジェクトです。アクセストークンは特定のサービスアカウントに発行され、それが適用された任意のマシンに、 **そのサービスアカウントに関連付けられた秘密のみにアクセスする**能力を与えます。

### アクセストークンを作成する

アクセストークンはBitwardenのデータベースには保存されず、取得することもできませんので、 それらを生成するときはどこか安全な場所に保存するように注意してください。アクセストークンを作成するには:

1. ナビゲーションから**サービスアカウント**を選択してください。

2. アクセストークンを作成するためのサービスアカウントを選択し、アクセストークンタブを開きます:

| Secrets Manager       | < Machine accounts + New # BW                                                      |  |  |  |  |  |
|-----------------------|------------------------------------------------------------------------------------|--|--|--|--|--|
| 🖉 My Organization 🛛 🔿 | My Web Application + New access token                                              |  |  |  |  |  |
| My Organization       | Projects 1 People 1 Access tokens 0 Event logs Config                              |  |  |  |  |  |
| 🗇 Projects 3          |                                                                                    |  |  |  |  |  |
| Secrets 5             |                                                                                    |  |  |  |  |  |
| 🖑 Machine accounts 2  |                                                                                    |  |  |  |  |  |
| ⋊ Integrations        |                                                                                    |  |  |  |  |  |
| 🔟 Trash               | No access tokens to show To get started, create an access token + New access token |  |  |  |  |  |
| 🕸 Settings 🛛 🗸        |                                                                                    |  |  |  |  |  |
|                       |                                                                                    |  |  |  |  |  |
|                       | アクセストークンを作成する                                                                      |  |  |  |  |  |

3. アクセストークンを作成ボタンを選択してください。

4. アクセストークン作成ウィンドウで、以下を提供してください:

1. トークンの**名前**。

2. トークンが期限切れになるとき。デフォルトでは、決してありません。

5. トークンの設定が完了したら、アクセストークンを作成ボタンを選択してください。

6. 画面にアクセストークンを印刷するウィンドウが表示されます。このウィンドウを閉じる前に、 トークンを安全な場所に保存してください。あなたのトークンは保存されず、後から取り出すことはできません:

### **D bit**warden

| 🖏 Machine accounts 2 | My Access Token Never Dec 3, 2024, 11:32:03 AM                                                                                                  | : |
|----------------------|----------------------------------------------------------------------------------------------------|---|
| 💢 Integrations       |                                                                                                    |   |
| 🔟 Trash              | New access token My Web Application                                                                                                    |   |
| Settings             | Access tokens are not stored and cannot be retrieved Download or copy before closing. Expires on: Never       Expires on: Never      Copy token |   |

#### アクセストークンの例

このアクセストークンは、あなたのマシンやアプリケーションによる秘密の注入と編集をスクリプト化するための認証手段です。

#### アクセストークンを使用する

アクセストークンは、シークレットマネージャー CLIによる認証に使用されます。あなたがアクセストークンを作成し、 その値を安全な場所に保存したら、それを使用してCLIによる秘密の取得コマンドを認証し、 アプリケーションやインフラストラクチャに注入します。これは次のようになる可能性があります:

 アクセストークンをホストマシンのBWS\_ACCESS\_TOKEN環境変数にエクスポートします。次のようなCLIコマンドは、 そのキーの変数を自動的に認証のためにチェックします:

| Bash                                                 |  |
|------------------------------------------------------|--|
| bws project get e325ea69-a3ab-4dff-836f-b02e013fe530 |  |

-アクセス-トークンオプションを使用して、スクリプトに直接取得して秘密を注入する、例えば以下の行を含む何か:

| Bash                                                                                             |
|--------------------------------------------------------------------------------------------------|
|                                                                                                  |
| 111<br>111                                                                                       |
| export DB_PW=\$(bws secret get fc3a93f4-2a16-445b-b0c4-aeaf0102f0ffaccess-token 0.48c78342-163   |
| 5-48a6-accd-afbe01336365.C0tMmQqHnAp1h0gL8bngprlPOYutt0:B3h5D+YgLvFiQhWkIq6Bow==   .jq '.value') |
|                                                                                                  |
| docker run -d databaseenv DB_PW=\$DB_PW mysql:latest                                             |
|                                                                                                  |

### **D** bit warden

• 専用のGitHub Actions統合を使用して、ワークフローファイルで使用するためのアクセストークンをリポジトリの秘密として保存します。

#### アクセストークンを取り消す

いつでもアクセストークンを取り消すことができます。**トークンを取り消すと、** それを現在使用している任意のマシンが秘密を取得し復号化する能力が失われます。トークンを取り消す:

- 1. ナビゲーションから**サービスアカウント**を選択し、アクセストークンタブを開きます。
- あなたが無効にしたいアクセストークンについては、(:)
   オプションメニューを使用してアクセストークンのアクセスを取り消すを選択してください:

| Secrets Manager        | < Machine accounts  | + New BW + New access token |                          |                     |
|------------------------|---------------------|-----------------------------|--------------------------|---------------------|
| My Organization        | Projects 3 People 1 | Access tokens 2 Event logs  | s Config                 |                     |
| Projects 3             |                     |                             |                          |                     |
| Secrets 5              | 🗆 All Name          | Expires                     | Last edited              | :                   |
| 🖏 Machine accounts 🛛 2 | My Access Token     | Never                       | Dec 3, 2024, 11:32:03 AM | :                   |
| ⊭ Integrations         |                     |                             |                          |                     |
| 🗊 Trash                | New Access Token    | Never                       | Dec 3, 2024, 1:29:24 PM  | ÷                   |
| Settings               |                     |                             |                          | Revoke access token |

アクセストークンの取り消し